## **ESS – Account Alerts**

 Account Alerts – The Account Alerts feature is an optional security measure that employees can utilize to receive automatic notifications when specific portal (ESS) applications are accessed or updated. Employees can customize the applications for which they want to receive notifications as well as the method(s) for receiving such notifications. Employees can opt to receive notifications via text messages, personal email, and/or State System work email.

**IMPORTANT:** If checkmark boxes appearing under *Text Message* and/or *Personal Email* are not maintainable as shown in this example, the employee has not provided a mobile number and/or a personal email address.

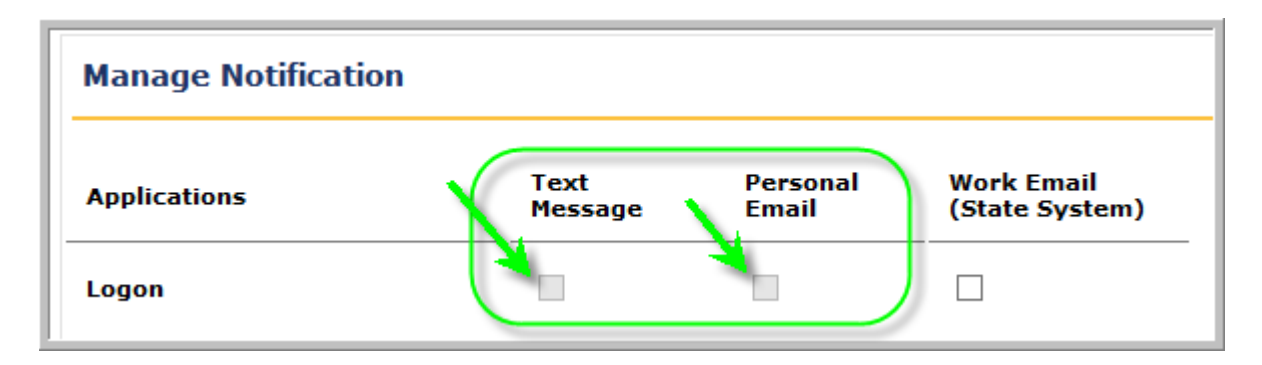

In order to receive text message and/or personal email account alerts, employees must maintain this information under *Address and Contact Information*.

| Permanent Address          |                |                 |                 |  |  |  |  |
|----------------------------|----------------|-----------------|-----------------|--|--|--|--|
| Change Contact Information |                |                 |                 |  |  |  |  |
| Country:                   | USA            |                 |                 |  |  |  |  |
| Street Address:            | 1 Front Street |                 |                 |  |  |  |  |
| City:                      | MECHANICSBURG  |                 |                 |  |  |  |  |
| State:                     | Pennsylvania   |                 |                 |  |  |  |  |
| County:                    | CUMBERLAND     |                 |                 |  |  |  |  |
| ZIP Code:                  | 170503801      |                 |                 |  |  |  |  |
|                            |                | Primary Contact | Unlisted Number |  |  |  |  |
| Home Phone:                | 717-412-2233   |                 |                 |  |  |  |  |
| Mobile Phone:              | *****_*_****   | $\checkmark$    |                 |  |  |  |  |
| Work Phone:                | 717-703-0000   |                 |                 |  |  |  |  |
| Personal E-Mail:           | ******@******* |                 |                 |  |  |  |  |
|                            |                |                 |                 |  |  |  |  |

For help setting up this information, please refer to the ESS help document Address and Contact Information.

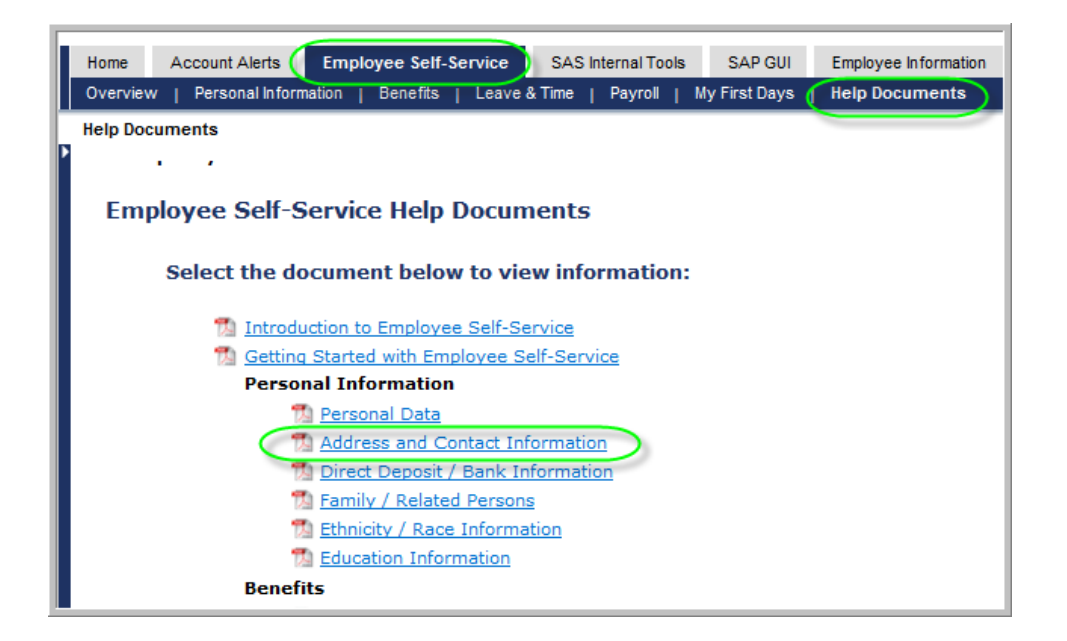

## Setting Account Alerts

1.1. From the Self Service Portal menu, select Account Alerts.

|                                                                                                    |                                                                                         |                                             |                                                                       | 3                                    |  |  |
|----------------------------------------------------------------------------------------------------|-----------------------------------------------------------------------------------------|---------------------------------------------|-----------------------------------------------------------------------|--------------------------------------|--|--|
|                                                                                                    |                                                                                         |                                             |                                                                       |                                      |  |  |
|                                                                                                    | Last Logon: Mon, 01/12/2015 1                                                           | 0:30:54                                     |                                                                       |                                      |  |  |
| Home Account Alerts Employee Self-Se                                                                                                | rvice SAS Internal Tools                                                                | SAP GUI                                     | Employee Information                                                  |                                      |  |  |
| Account Alerts                                                                                                    |                                                                                         |                                             |                                                                       |                                      |  |  |
|                                                                                                    |                                                                                         |                                             |                                                                       | ~                                    |  |  |
| OPT-IN Notification                                                                                                    |                                                                                         |                                             |                                                                       |                                      |  |  |
| This page will provide options for receivin<br>Please be aware that if you elect to receiv<br>(Please note: In order to receive ale | ng notifications when specifi<br>ve Text Messages standard<br>art notifications to your | c portal app<br>wireless car<br>personal er | lications are accessed<br>rrier charges may app<br>mail and/or mobile | or updated.<br>ly.<br>phone in addit |  |  |

**1.2.** The *OPT-IN Notification* screen will appear. On the left-hand side of the menu, the *Applications* for which alerts are available are listed. Employees simply decide which applications for which they would like to receive automated notifications and place a checkmark under the corresponding method of notification(s) they desire. For example, if the employee wants to receive notification by text message, personal email, and work email any time a change is made to *Direct Deposit/Bank Information,* the employee simply has to place a checkmark in each of the corresponding boxes.

| Manage Notification                  |                 |                   |                              |   |
|--------------------------------------|-----------------|-------------------|------------------------------|---|
| Applications                         | Text<br>Message | Personal<br>Email | Work Email<br>(State System) | ^ |
| Logon                                |                 |                   |                              |   |
| Personal Data                        |                 |                   |                              |   |
| Address and Contact<br>Information   |                 |                   |                              |   |
| Direct Deposit / Bank<br>Information |                 |                   |                              |   |
| Family / Related Persons             |                 |                   |                              | ~ |
| <                                    |                 |                   |                              | > |
| save                                 |                 |                   |                              |   |

**1.3.** Employees can elect as many different alerts as they want to receive. Once finished making elections, select the *Save* button.

| Personal Data                        |   |              |          |  |   |   |
|--------------------------------------|---|--------------|----------|--|---|---|
| Address and Contact<br>Information   |   | $\checkmark$ |          |  |   |   |
| Direct Deposit / Bank<br>Information | ✓ | $\checkmark$ | <b>√</b> |  |   |   |
| Family / Related Persons             |   |              |          |  |   | ~ |
| save                                 |   |              |          |  | > |   |

**1.4.** The following message will appear to indicate that the account alert options have been saved. Select *OK* to return to the *Account Alerts* 

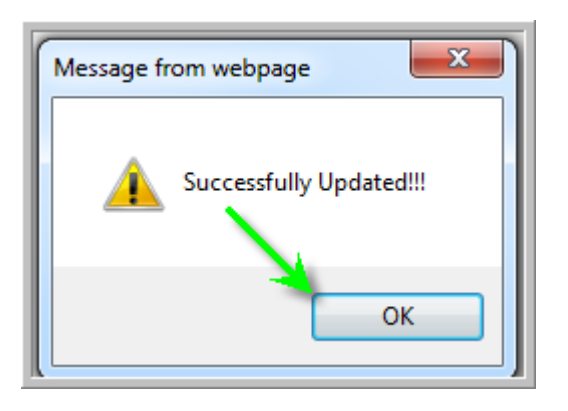

**1.5.** The setup of *Account Alerts* is now complete. If removing a notification is desired, simply click on the notification to be removed.

| Personal Data                        |   |          |   |  |   |   |
|--------------------------------------|---|----------|---|--|---|---|
| Address and Contact<br>Information   |   |          |   |  |   |   |
| Direct Deposit / Bank<br>Information | ✓ | <b>√</b> | ✓ |  |   |   |
| Family / Related Persons             |   |          |   |  |   | ~ |
| <                                    |   |          |   |  | > |   |
| save                                 |   |          |   |  |   |   |

**1.6.** The checkmark will be removed. Select the Save button to capture the change(s).

| Address and Contact<br>Information   |   |              |  |   | 1 |
|--------------------------------------|---|--------------|--|---|---|
| Direct Deposit / Bank<br>Information | ✓ | $\checkmark$ |  |   |   |
| Family / Related Persons             |   |              |  |   | ~ |
| <                                    |   |              |  | > |   |
| save                                 |   |              |  |   |   |

**1.7.** The following message will appear to indicate that the account alert options have been saved. Select *OK* to return to the *Account Alerts*.

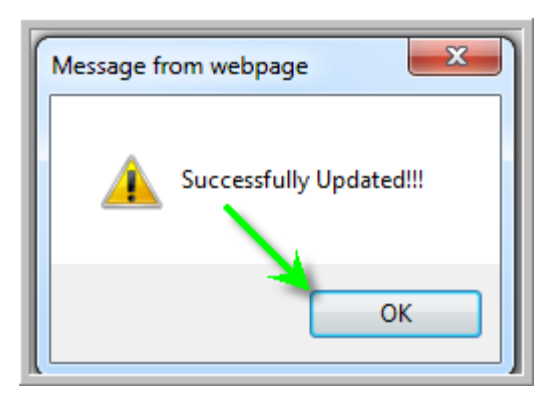